# 高雄醫學大學

# 校級研究中心成員管理系統 操作說明 【校級研究中心版】

本校校務資訊系統: http://wac.kmu.edu.tw

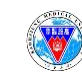

# ★校級研究中心申請加入與審核程式

| 3   | 1.5.2.00.又应,废吗里的               | X/&/RHEN/HTTMITEM/T)       | readhooorbub |
|-----|--------------------------------|----------------------------|--------------|
| EXE | T.3.2.07.獲校外獎勵查詢               | 獲校外獎勵查詢                    | teaq3007.php |
| EKE | T.3.2.08.擔任期刊編審查詢              | 擔任國內外具審查制度期刊(學報)編審查詢       | teaq3008.php |
| ERE | T.3.2.09.邀請專家學者演講查詢            | 邀請國內外專家學者演講查詢              | teaq3009.php |
| 2   | T.3.2.10.領域、期刊排名、IPF查詢         |                            | teaq3010.php |
| •   | T.3.3. ***大數據中心資料研究庫***        | 大數據中心_研究資料庫與申請             | t30c         |
| EKE | T.3.3.01高醫體系醫院研究資料庫申請          | 高罄體洜靨院研究資料庫申請              | team3301.php |
| ERE | T.3.3.02案件進度狀態查詢               | 案件進度狀態查詢                   | team3302.php |
| ENE | T.3.3.03個人案件查詢                 | 個人案件查詢                     | team3303.php |
| EXE | T.3.3.04研究經費餘額查詢               | 大數據研究中心研究經費餘額查詢            | team3304.php |
| •   | T.3.4. ***研究中心申請與審核***         |                            | T34          |
| 2   | T.3.4.01.申請加入研究中心成員            |                            | team3401.php |
| -   | T.3.4.02.審核加入研究中心成員(主管用        | )主管審核                      | team3402.php |
| 2   | T.3.4.03.研究中心成員證明              | 成員證明採學年(08/01-07/31)/續聘通知信 | team3403.php |
| 2   | T.3.4.04.研究中心成員查詢(for中心窗<br>口) | 研究中心成員查詢(for中心窗口)          | team3404.php |

### ★系統預設相關概述

■ 校級研究中心成員之歸屬期間依「學年度」。

- 【加入中心】之在職狀態(單位職稱等)依當下人事資料檔, 【成員證明】之在職狀態(單位職稱等)依加入中心時之狀態。
- 第一年(111學年度)之各中心成員名單,會由研發處從後台建檔, 後續(112學年度後)每年將採自動留任[系統於<u>每年7/15(學年度</u> <u>屆滿前)</u>將寄發續留提醒通知],但成員隨時可自由【退出中心】 (不需經中心主管審核同意)。
- ■新學年度中心主管名單公告(主管收到人資製發之聘函)後,新任主管將重新確認所屬成員名單,得主動移除原名單中之成員。
- 【加入中心】當年度僅限加入一個<u>學術</u>研究中心,若欲改加入 其他學術研究中心,需先退出原中心,再重新加入新中心。
  - 【主管審核】連動人資聘函資料檔(<u>學術:執行長</u>,<u>任務導向型:主任</u>); 新學年度點選加入者,請靜候中心主管名單公告後之審核。

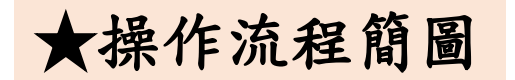

### 【申請加入中心(T.3.4.01)】

高醫體系教師/醫師依個人意願申請加入校級研究中心

(\*1位教師/醫師僅限歸屬為1個校級學術研究中心之成員!!!)

系統將寄發通知信予中心主管、中心信箱及研發處

### 【中心主管審核(T.3.4.02)】

中心主管(學術:執行長;任務導向型:主任)得評估該成員之加入是否合宜

系統將寄發通知信予申請人 【不同意】

系統寄發同意加入中心通知信

【同意】

系統寄發不同意加入中心通知信

### 【中心成員證明列印(T.3.4.03)】

申請人得列印中心成員證明 <sup>系統寄發通知信予</sup> 申請人、中心主管、 **退出中心(T.3.4.01)** 

申請人得隨時申請退出中心

【中心成員證明列印(T.3.4.03)】 系統將不會產生可列印資料

### 【申請加入中心(T.3.4.01)】

申請人得重新申請加入中心

※校級研究中心成員之歸屬期間依「學年度」。
※112學年度起,每年將採自動留任[系統於每年7/15(學年度屆滿前)將寄發續留提醒通知]。
※新學年度中心主管名單公告(主管收到人資製發之聘函)後,新任主管將重新確認所屬成員名單, 得主動移除原名單中之成員。

| ★高醫體系教師/醫師【申請加入中心】(T.3.4.01)                    |                                                  |                               |  |  |  |
|-------------------------------------------------|--------------------------------------------------|-------------------------------|--|--|--|
| T.3.4.01.申請加入研究中心                               | 1. 點選進入T.3.4.01                                  | team3401.php                  |  |  |  |
| 資訊系統首頁 / T.教職員資訊系統 / T.3.研究                     | 究資訊系統 / T.3.4.01.申請加入研究中心成員                      |                               |  |  |  |
| Ki首筆 ∢(上頁 ∢上筆 ▶下筆                               | ▶下頁 N末筆 +新增 2.點選 新增」<br>→ <sup>存檔</sup> ×取消 Q,搜尋 | ○ 取注                          |  |  |  |
| 沒有資料,共0筆(每頁10筆)                                 |                                                  | <b>訊息</b><br>存儀失敗! Save Failt |  |  |  |
|                                                 |                                                  | ок                            |  |  |  |
| 職號姓名 ()<br>生日年<br>身份別                           |                                                  | 入多於1個校級學術研究中心<br>失敗並將跳出提示訊息   |  |  |  |
| 4首筆 44上頁 4上筆 ▶下筆                                | ▶下頁 N末筆 +新增 ✔存檔 ×取消 Q搜                           | 教師/醫師僅限歸屬為1個                  |  |  |  |
| 新增, 2022-12-19 16:05:48 6.點選「存檔」 校級學術研究中心之成員!!! |                                                  |                               |  |  |  |
| 沒有溶料,共 0 等 ( 毎百 10 等 )                          |                                                  |                               |  |  |  |
| 3. 確認自動帶入之                                      | 1. 下拉選擇欲加入                                       | 之校級研究中心                       |  |  |  |
| 職號姓名 1037142 )                                  | 校級研究中心代碼 -科室單位·                                  | · · · · · ·                   |  |  |  |
| 生日年                                             |                                                  |                               |  |  |  |
| 身份別                                             | 人、此日日二十二十二十二十二十二十二十二十二十二十二十二十二十二十二十二十二十二十二       |                               |  |  |  |
| 科室-醫院科室 - 5. 早                                  |                                                  |                               |  |  |  |
| 行動手機-分機 - (預設                                   | と為必填,寄發相關通知 其他E-MAIL 必填                          |                               |  |  |  |
|                                                 | 用, 隨時可修改)                                        |                               |  |  |  |
|                                                 |                                                  |                               |  |  |  |

審核中...

狀態結果

7.狀態結果顯示為「審核中」

# ★【申請加入中心】 通知信件

### 系統寄發通知信予中心主管(學術:執行長;任務導向型:主任)

【申請加入中心】通知信

- ▲ 寄件者 高醫大研發處 <cchenlin@kmu.edu.tw> 上
  - 收件者 cchenlin@kmu.edu.tw 上
  - 日期 今日 03:14 PM

#### 精準環境醫學研究中心主管您好:

人員 1037142, 林君珍 已於 112 年 02 月 06 日 提出加入 精準環境醫學研究中心 之申請。 敬請撥冗登入至資訊系統(https://test.kmu.edu.tw/tea/teardd/team3402.php?appkey=51cfedd9c8d4a5be09c5abc458358d77)進行審核作業,謝謝!

若另授權中心窗口人員協助,請先於【<u>T.1.0.00.可資料代理程式設定(同意)</u>】設定代理人,再請該員以代理帳密登入協助審核,謝謝! 【代理登入之快速連結:https://test.kmu.edu.tw/loginnew.php?PNO=team3402.php&usertype=sub】(此為系統通知信,請勿回覆)

### 系統寄發通知信予中心信箱

此為測試版本

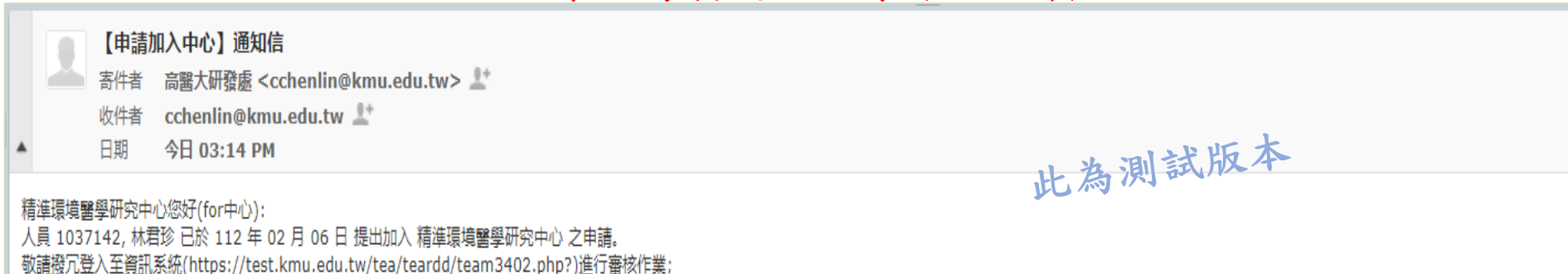

中心主管亦可另於【<u>T.1.0.00.可資料代理程式設定(同意)</u>】設定代理人,再請該主管授權之代理人員點選以下快速連結(https://test.kmu.edu.tw/loginnew.php?PNO=team3402.php&usertype=sub),以代理帳密登入協助審核,謝謝! 各中心窗口人員可逕至資訊系統【<u>T.3.4.04研究中心成員查詢(for中心窗口)</u>】查看所屬中心之完整成員名單。(此為系統通知信,請勿回覆)

|                                                                                                    | 【申記<br>寄件者<br>收件者<br>日期 | 「加入中心】 通知信<br>高醫大研發處 <cchenlin@kmu.edu.tw> よ<br/>cchenlin@kmu.edu.tw よ<br/>今日 03:14 PM</cchenlin@kmu.edu.tw> | 系統寄發通知信予研發處(君珍) |  |
|----------------------------------------------------------------------------------------------------|-------------------------|----------------------------------------------------------------------------------------------------|-----------------|--|
| 您好:<br>人員 1037142, 林君珍 已於 112 年 02 月 06 日 提出加入 精準環境醫學研究中心 之申請。<br>可點此登入至資訊系統(https://test.kmu.edu.tw/rdd/rddurc/rddm9004.php?appkey=51cfedd9c8d4a5be09c5abc458358d77)查看詳細資訊, 謝謝!<br>(此為系統通知信, 請勿回覆) |                         |                                                                                                    |                 |  |

★【申請加入中心-主管審核】(T.3.4.02)(1)

方法1、點選通知信所附連結登入

### 系統寄發予中心主管之通知信(學術:執行長;任務導向型:主任)

|                                                                                                    | 【申請加入中心】通知信<br>寄件者 高醫大研發處 < cchenlin@kmu.edu.tw> よ<br>收件者 cchenlin@kmu.edu.tw よ<br>日期 今日 03:14 PM み 測試版本                                                                                                    |                                                               |            |  |  |
|----------------------------------------------------------------------------------------------------|----------------------------------------------------------------------------------------------------|---------------------------------------------------------------|------------|--|--|
| 精準環境醫學研究中心主管您好:<br>人員 1037142, 林君珍 已於 112 年 02 月 06 日 提出加入 精準環境醫學研究中心 之申請。中心主管(學術:執行長/任務導向型:主任) <b>帳密登入</b><br>敬請撥冗登入至資訊系統(https://test.kmu.edu.tw/tea/teardd/team3402.php?appkey=51cfedd9c8d4a5be09c5abc458358d77)進行審核作業,謝謝!<br>若另授權中心窗口人員協助,請先於[ <u>T.1.0.00.可資料代理程式設定(同意</u> )] 設定代理人, 再請該員以代理帳密登入協助審核, 謝謝!<br>【代理登入之快速連結: https://test.kmu.edu.tw/loginnew.php?PNO=team3402.php&usertype=sub](此為系統通知信,請勿回覆)<br><b>代理帳密登入</b> |                                                                                                    |                                                               |            |  |  |
| 余統                                                                                                    | 寄發予 <u>中心信箱</u> 之通知信<br>[申請加入中心] 通知信<br>[件者 高醫大研發遞 < cchenlin@kmu.edu.tw> ♪                                                                                                    |                                                               |            |  |  |
| ▲ E<br>精準環境醫學<br>人員 103714<br>物注燈豆発入                                                                                                    | (件者 cchenlin@kmu.edu.tw ♪<br>期 今日 03:14 PM<br>研究中心您好(for中心): 中心主管(學術:執行長/任務導向型:主任)帳密登入<br>2, 林君珍已於 112 年 02 月 06 日 提出加入 精準環境醫學研究中心 之申請。                                                                                                    | 此為測試版本                                                        |            |  |  |
| ◎ 請照几豆へ 中心主管亦可 各中心窗□人                                                                                                    | 王貨訊系統( <u>nttps://test.kmu.edu.tw/tea/teardd/team3402.pnp?</u> )進行審核作業;<br>另於【 <u>T.1.0.00.可資料代理程式設定(同意)</u> 】設定代理人,再請該主管授權之代理人員點選以下快速連結( <u>https://test.kmu.edu.tw/loginnew.php?PNO=t</u><br>員可逕至資訊系統【 <u>T.3.4.04研究中心成員查詢(for中心窗口</u> )】查看所屬中心之完整成員名單。(此為系統通知信,請勿回覆) | 代理帳密登入協助審核, 謝調<br>eam 3402.php&usertype=sub), 以代理帳密登入協助審核, 謝調 | <u></u> †! |  |  |

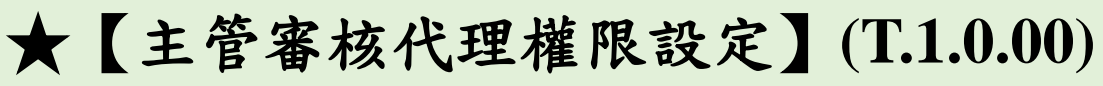

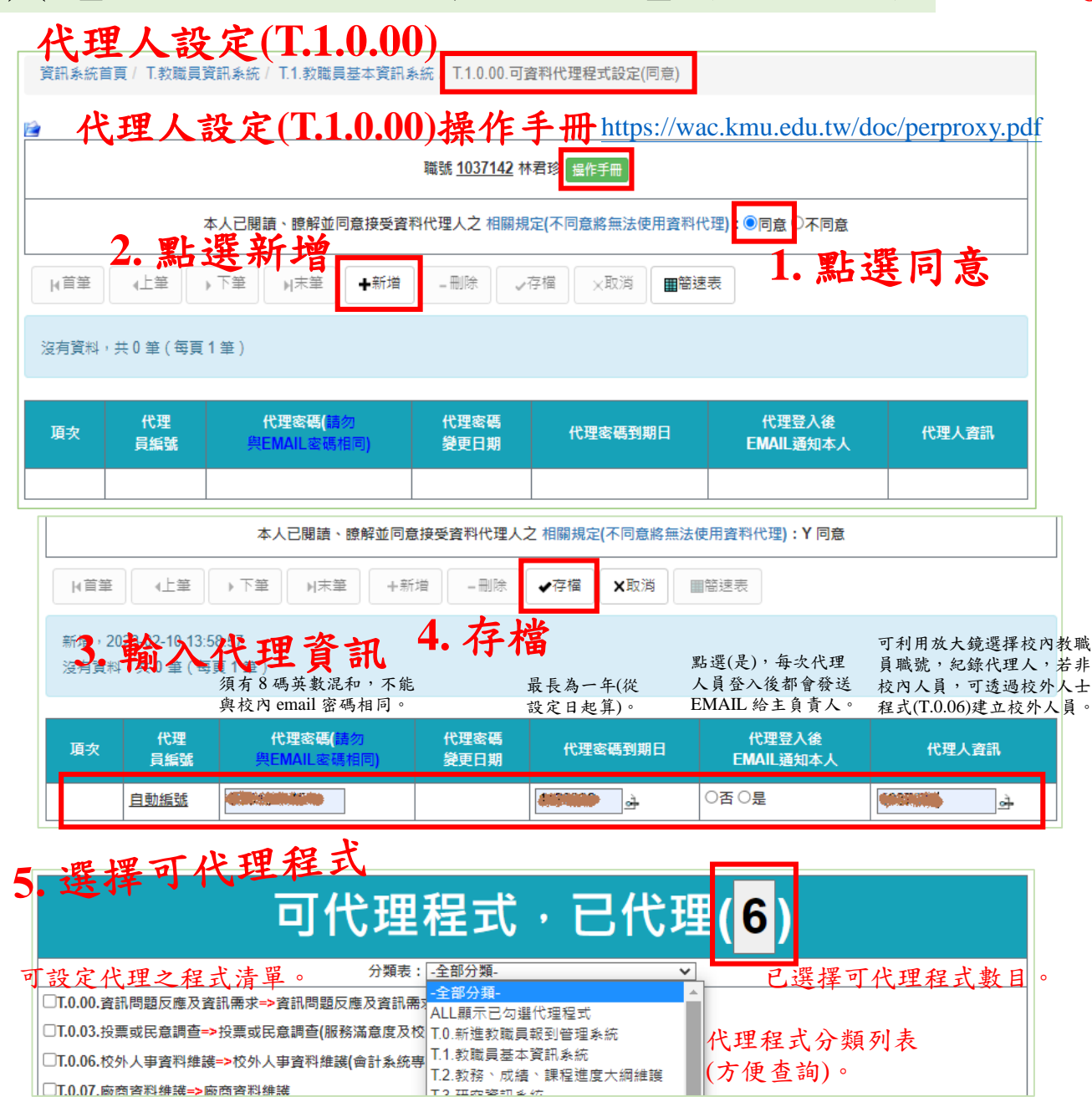

### 6.被授權代理人:代理登入

- 帳號:執行長/主任職號
- 密碼:代理密碼

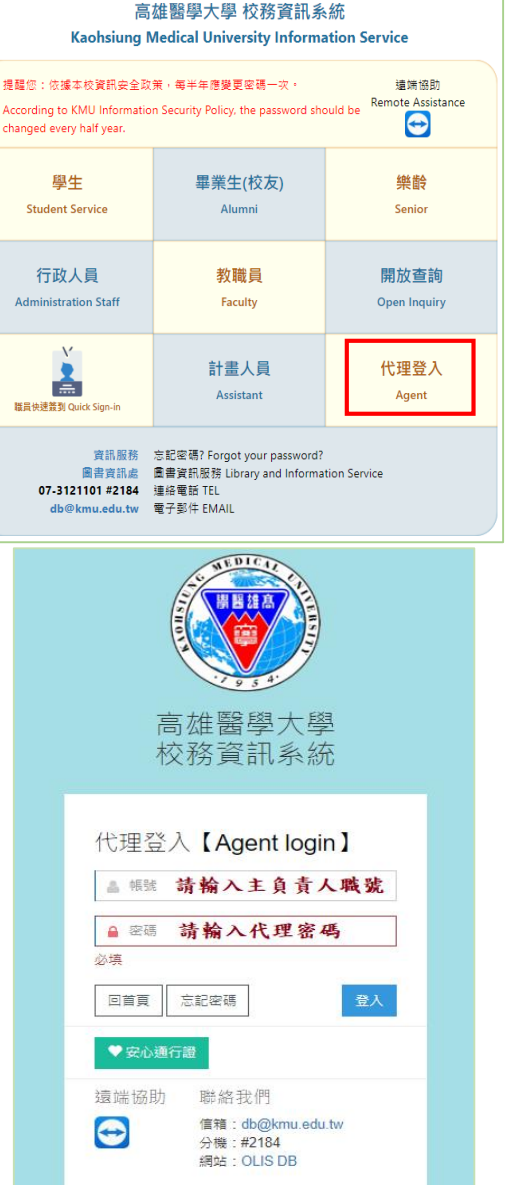

★【申請加入中心-主管審核】(T.3.4.02)(2)

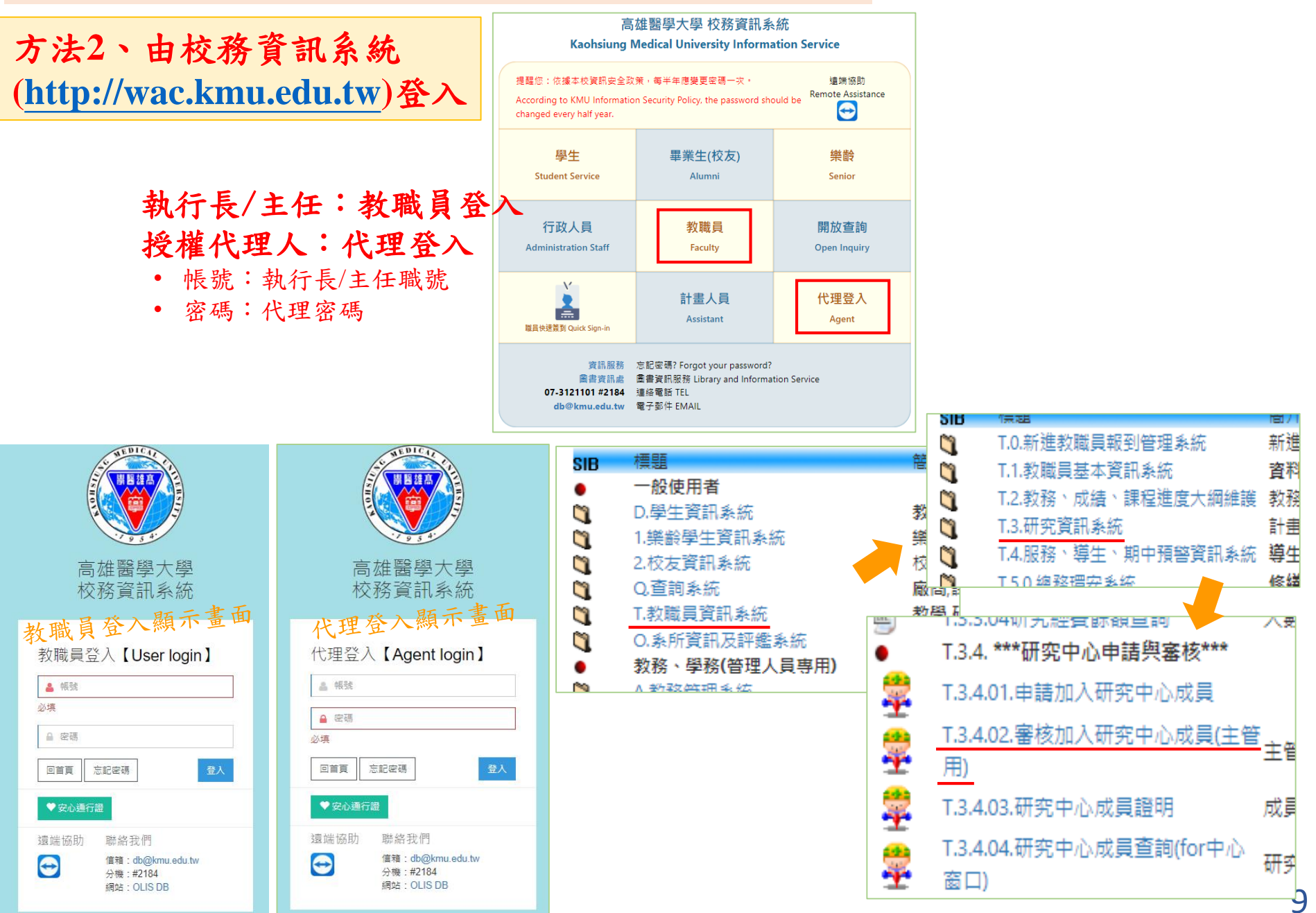

★【申請加入中心-主管審核】(T.3.4.02)(3)

資訊系統首頁 / T.教職員資訊系統 / T.3.研究資訊系統 / T.3.4.02.審核加入研究中心成員(主管用) 1. 點選進入T.3.4.02

| 職號   |          | 姓名%                   |            | 簧核狀態                     | 本物       |                  |
|------|----------|-----------------------|------------|--------------------------|----------|------------------|
|      |          |                       |            | 請選擇 ∨                    |          | 躍「杏詢」            |
| ✔存楷  | 當│★取消│   | <b>Q</b> 搜尋 《取消       | 搜尋  ●跳至    | <mark>請選擇</mark><br>尚未簽核 |          |                  |
| 目前   | 第1筆,共1筆  | (第1筆至第1               | 筆,每頁 10 筆) | 不同意<br>同意 2              | 下拉選擇     | 资核狀態確認是否         |
| 5.   | 仔檔(點上    | 方或下方之                 | 上功能鍵皆可)    |                          | 月'向不     | <b>众极」之</b> 甲 萌杀 |
|      | 職號姓名     | <u>1037142</u> 林君珍 (1 | 在職)        |                          | 校級研究中心代碼 | D956 精準環境醫學研究中心  |
|      | 審核/狀態    | ○不同意○同意               |            |                          | 新學年度不續留? |                  |
|      |          | 4. 剿                  | 课是否同意      | <u>ج</u>                 |          |                  |
| IC 1 | 生日年      |                       |            |                          | 備註       |                  |
| 劇存   |          |                       |            |                          |          |                  |
|      | 身份別      |                       |            |                          | 人員類別     | 1 行政人員           |
|      | 科室- 醫院科室 | AF00 研究發展處-           |            |                          | 職稱- 醫院職稱 |                  |
|      | 行動手機·分機  |                       |            |                          | 其他E-MAIL |                  |

# ★【主管審核1】中心主管<u>同意</u>該成員加入(T.3.4.02)

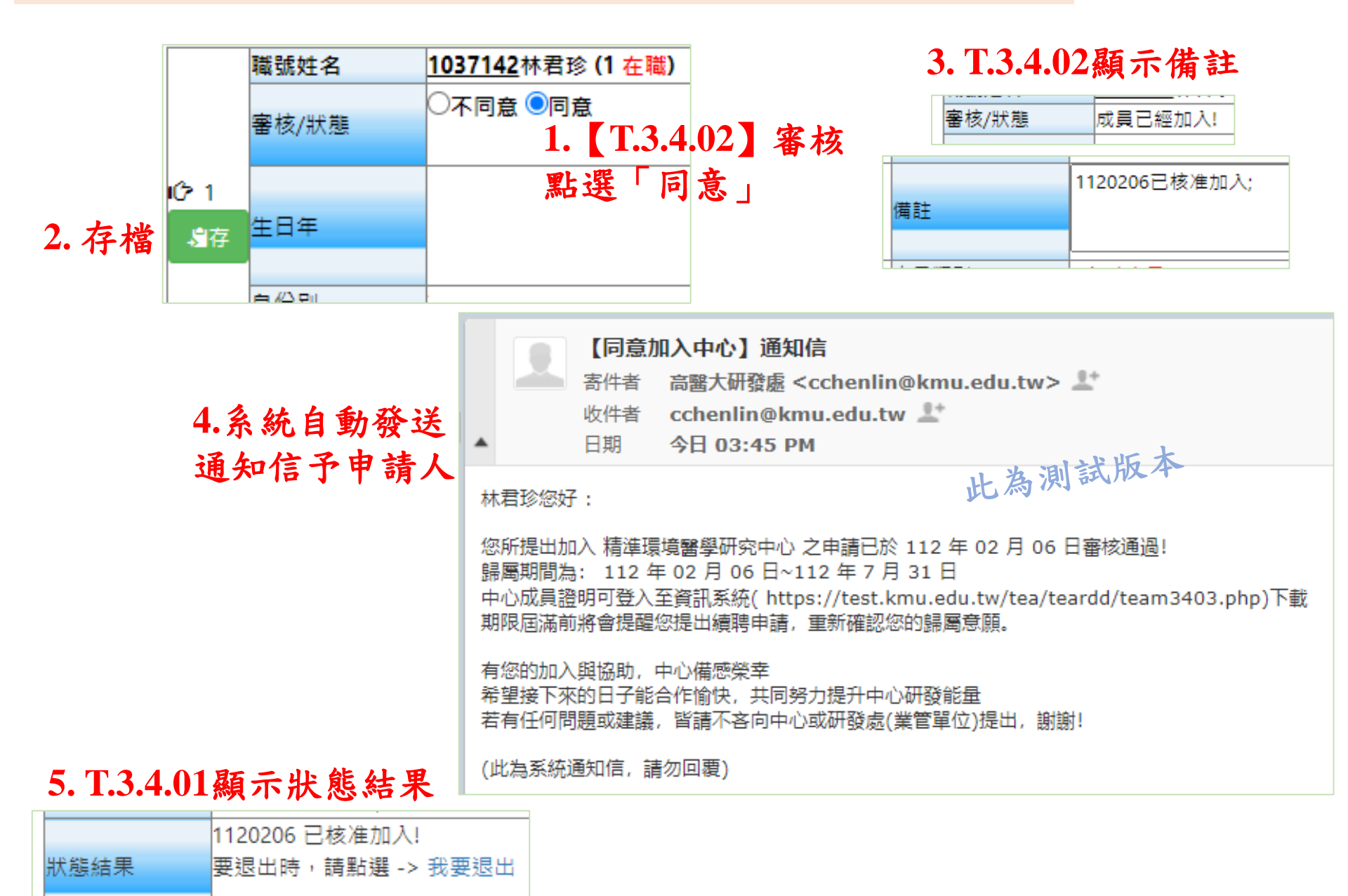

# ★【列印成員證明】(T.3.4.03)

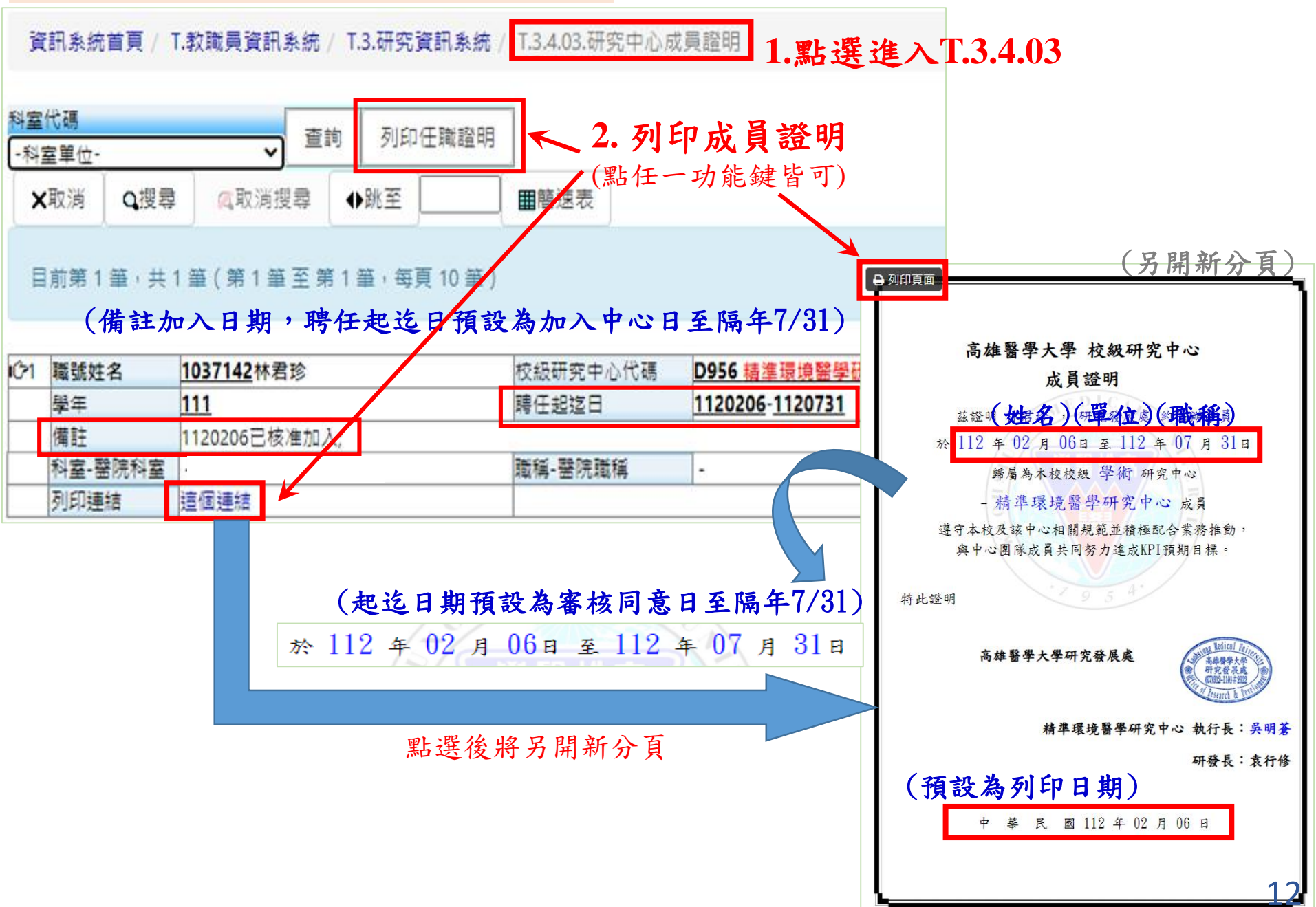

# ★已加入中心之成員得主動【退出中心】(T.3.4.01)

| 1.進入T.3.4.01點選退出中心                                                                                                    | 2.彈跳視窗請再次確                                                                                                    | 認 3.「T.3.4.01」                                          |  |  |  |
|----------------------------------------------------------------------------------------------------|----------------------------------------------------------------------------------------------------|---------------------------------------------------------|--|--|--|
| 北態結果     1120206 已核准加入Ⅰ     要退出時,請點選 -> 我要退     我要退     参 統 寄 發 诵 知信 予 申 請 人     」                                                                                           | !<br>確定退出?Are you sure?<br><sup>確定(Yes, delete it!)</sup> 香(Cancel)                                                     | 願示狀態結果→<br>1120206已核准加入<br>1120206使用者申請退出               |  |  |  |
| 【退出中心】通知信<br>寄件者 高醫大研發處 <cchenlin@kmu.edu.tw<br>收件者 cchenlin@kmu.edu.tw ♪*<br/>日期 今日 04:27 PM</cchenlin@kmu.edu.tw<br>                                                       | w> <u>*</u>                                                                                                    | - T.3.4.02」顏示備註↓<br>審核/狀態 成員已經退出!                       |  |  |  |
| 林君珍您好:此為                                                                                                    | 測試版本備註                                                                                                    | 1120206已核准加入;1120206使用者申請退出;                            |  |  |  |
| 您所提出退出 精準環境醫學研究中心 之申請已於 112 年 02 月<br>若有意願再次加入該中心, 請重新申請加入。                                                                                                    | 您所提出退出 精準環境醫學研究中心 之申請已於 112 年 02 月 06 日起生效。                                                                             |                                                         |  |  |  |
| 您在精準環境醫學研究中心的任職期間為: 112 年 02 月 06 日 ~ 112 年 02 月 06 日<br>前述期間之中心成員證明可登入至資訊系統(https://test.kmu.edu.tw/tea/teardd/team3403.php)下載<br>衷心感謝您於上述期間為中心付出之心力與貢獻<br>希望未來還有機會繼續合作,謝謝! |                                                                                                    |                                                         |  |  |  |
| (此為系統通知信,請勿回覆)                                                                                                    | 【退出中心】通知信 (for單位)                                                                                                    |                                                         |  |  |  |
| 系統寄發通知信                                                                                                    | 寄件者       高醫大研發處 <cchenlin@km< td="">         收件者       cchenlin@kmu.edu.tw         日期       今日 04:27 PM</cchenlin@km<> | nu.edu.tw><br>此為測試版本                                    |  |  |  |
| <b>于</b> 甲心信箱<br>及研發處(君珍)→<br>人                                                                                                    | 君珍您好:<br>員 1037142 , 林君珍 已於 112 年 02 月 06 日提<br>點此登入至資訊系統(https://test.kmu.edu.tw/te                                    | 出退出 精準環境醫學研究中心 之申請<br>ea/teardd/team3403.php)查看詳細資訊,謝謝! |  |  |  |
| (山                                                                                                    | 比為系統通知信, 請勿回覆)                                                                                                    | 3                                                       |  |  |  |

# ★【列印成員證明】(T.3.4.03)

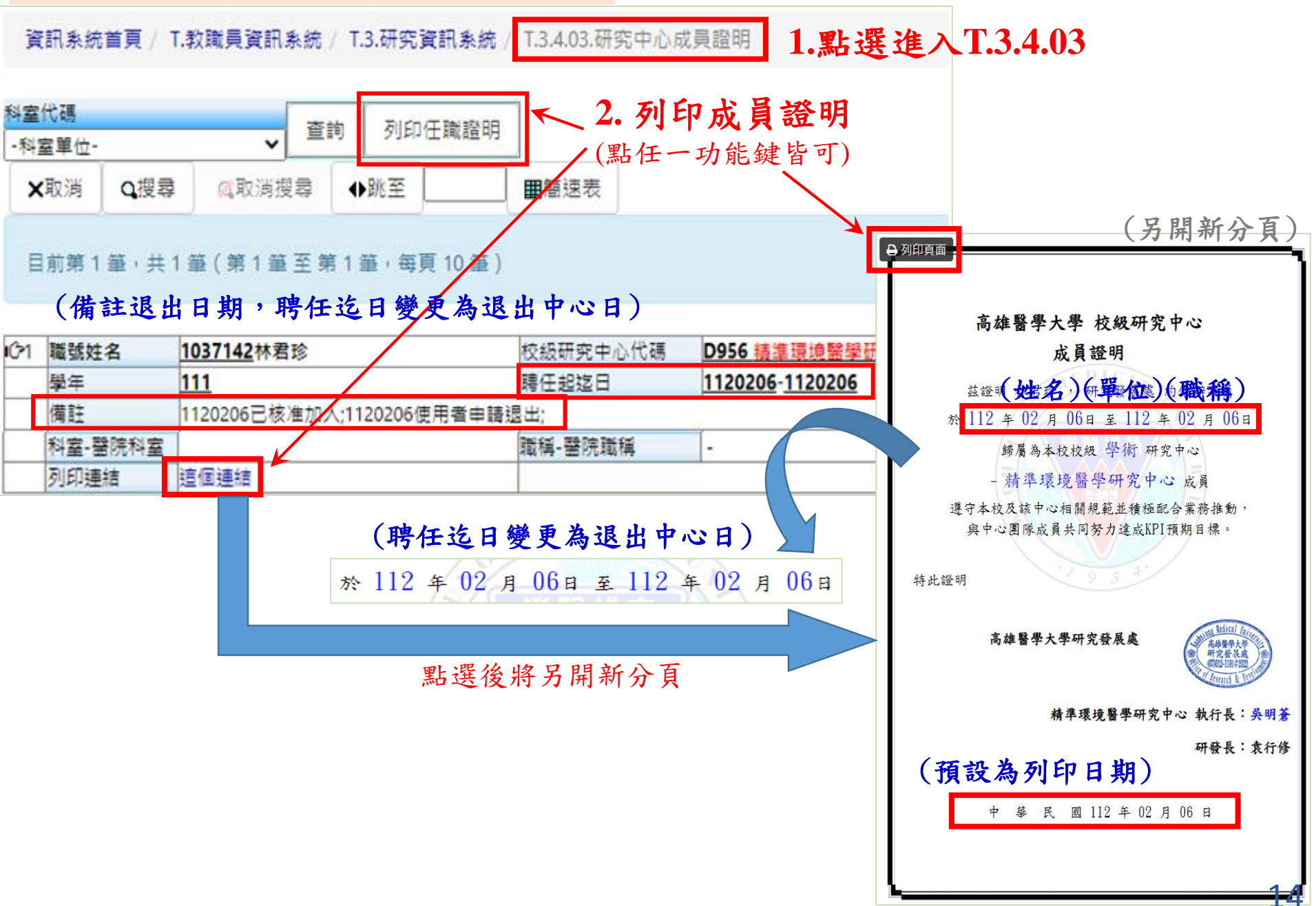

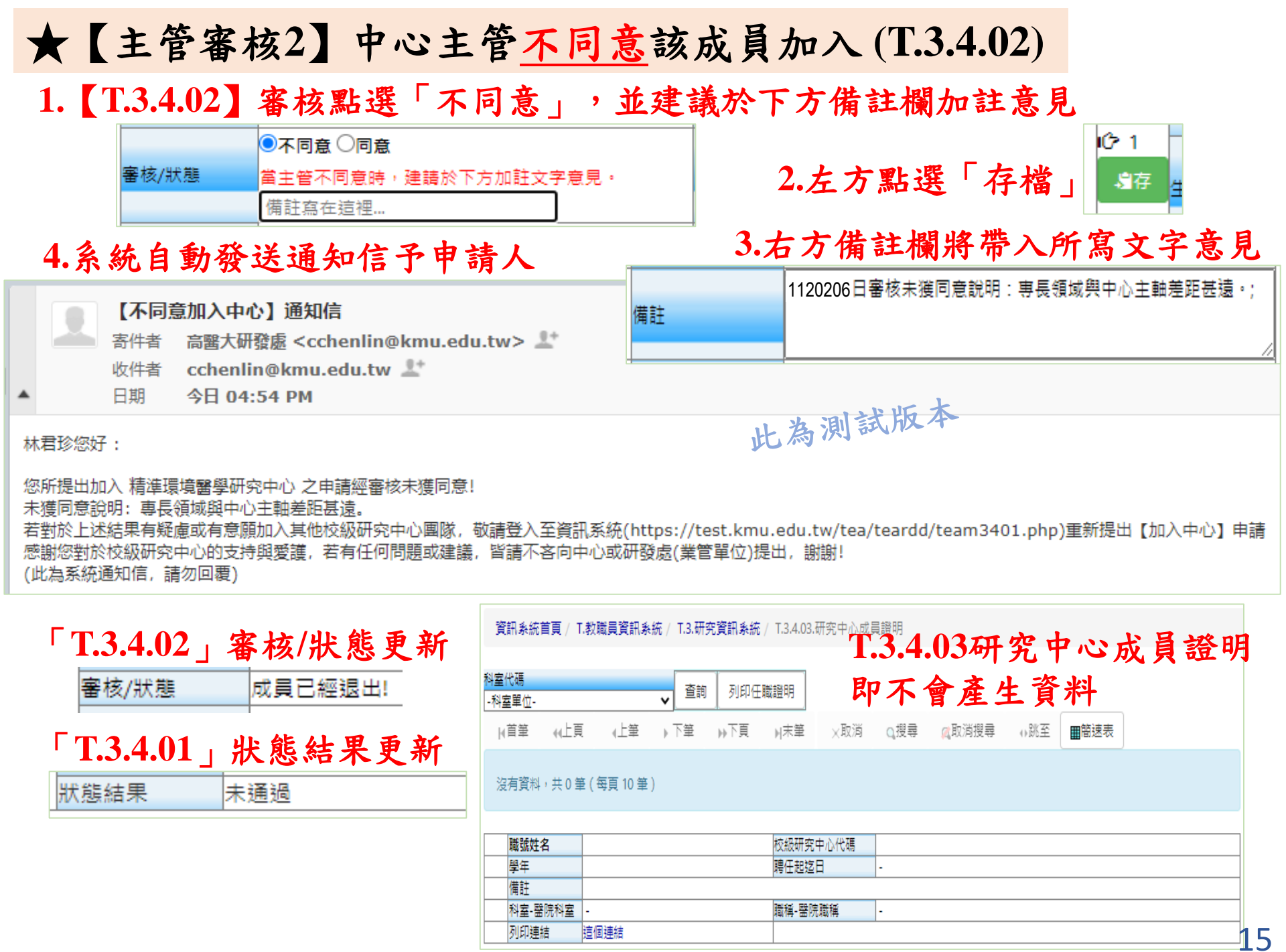

★新學年度中心主管名單公告(主管收到人資製發之聘函)後,新任主管將重新 確認所屬成員名單,得主動移除原名單中之成員(T.3.4.02)

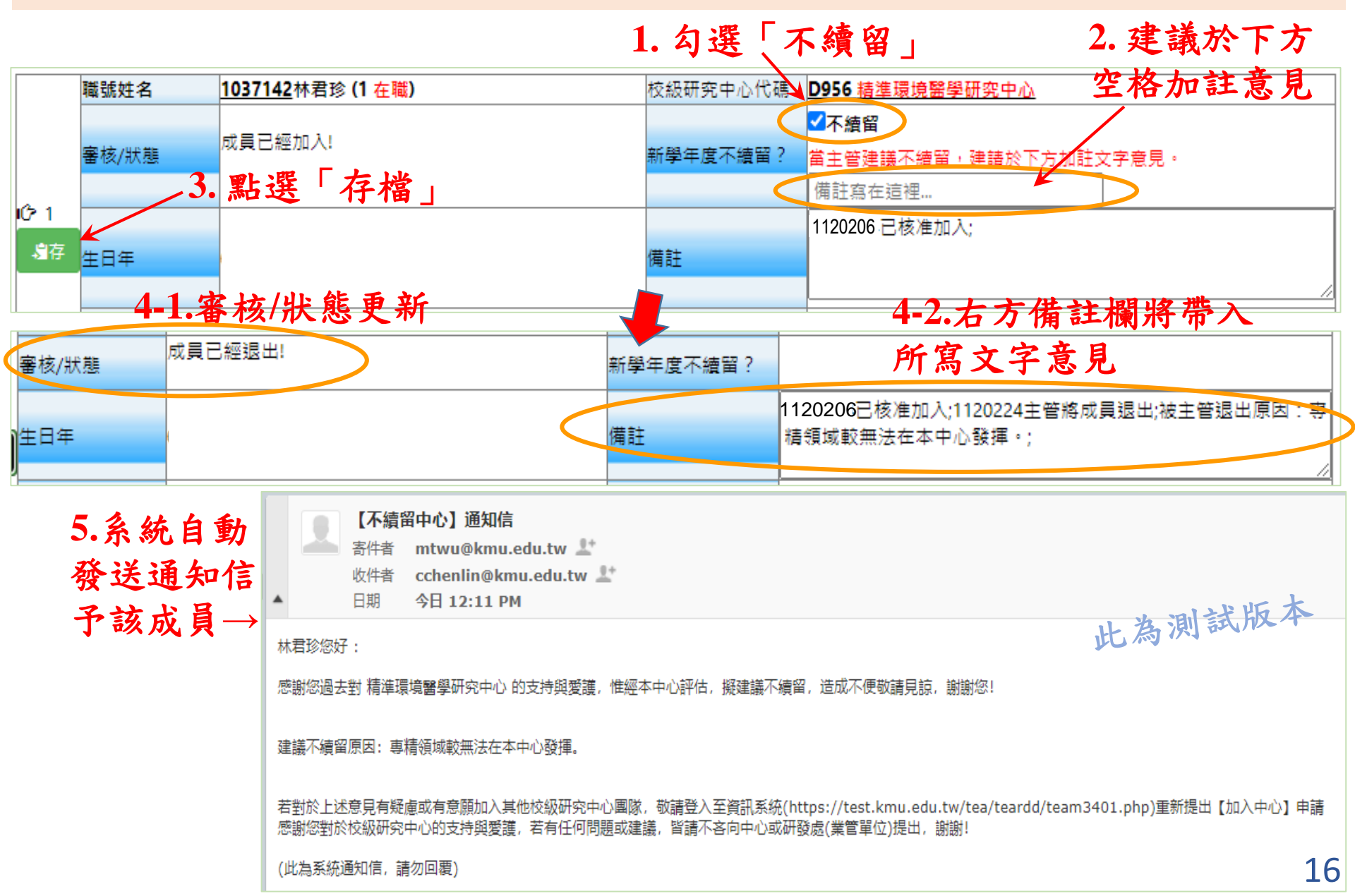

# ★【列印成員證明】(T.3.4.03)

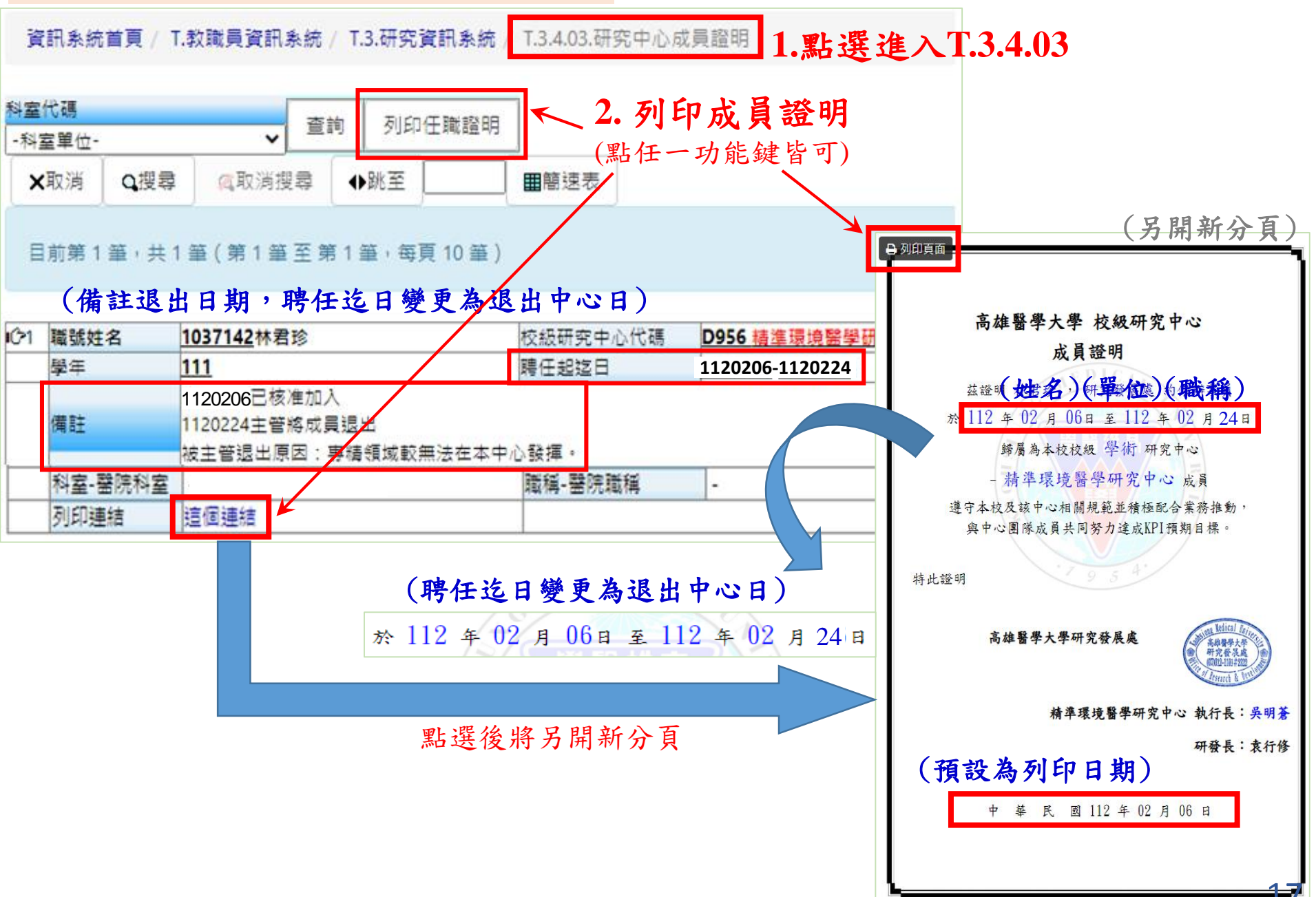

| ★系統於每年7/15(學年<br>度屆滿前)將寄發續留提<br>醒通知信              | <ul> <li>▲ 【新學年度續留中心提醒】通知信</li> <li>寄件者 高醫大研發處 <cchenlin@kmu.edu.tw> ↓</cchenlin@kmu.edu.tw></li> <li>收件者 cchenlin@kmu.edu.tw ↓</li> <li>日期 今日 10:54 AM</li> <li>株君珍老師您好:</li> </ul>                      |  |  |
|---------------------------------------------------|----------------------------------------------------------------------------------------------------|--|--|
|                                                   | 您所提出加入 精準環境醫學研究中心 中心之歸屬期間將於 112 年 7 月 31 日屆滿<br>若期滿未申請退出, 自113年 8 月 1 日起將自動續留一年<br>新學年度之中心成員證明書可於113年 8 月 1 日後登入至資訊系統(https://test.kmu.edu.tw/tea/teardd/team3403.php)下載<br>感謝您的支持與協助。<br>(此為系統通知信, 請勿回覆) |  |  |
| ★T.3.4.04.研究中心成員<br>査詢(for中心窗口)                   |                                                                                                    |  |  |
| T.3.4.04.研究中心成員查詢(for中心窗<br>口)<br>1. 點選進入T.3.4.04 | 沒有資料,共0筆(每頁10筆)     2.點選簡速表查詢       購號姓名     校級研究中心代碼       學年     磨旺超返日                                                                                                    |  |  |
|                                                   | 備註     生日年       料室-醫院科室     -       荷動手機-分機     -       列印連結     這個連結                                                                                                    |  |  |
| export csv export txt E                           | xport to excel     3. 表列資訊可轉存輸出Excel檔或其他格式       學年超日     這日     科室     職稱     行動手機     其他E-MAIL                                                                                                    |  |  |

若對於系統操作有任何問題或建議,歡迎與以下人員聯繫,謝謝!
 ◎研究發展處-林君珍(#2365, <u>cchenlin@kmu.edu.tw</u>)
 ◎圖書資訊處-陳建名(#2184-12, <u>nathan@kmu.edu.tw</u>)、盧政廷(#2184-28, <u>morrislu@kmu.edu.tw</u>)